### Blog du Prof T.I.M. Technologies Informatique & Multimédia

# Memento Paint.NET

http://blogs.lyceecfadumene.fr/informatique

### 1- Images numériques

**Formats utiles :** JPG taille réduite – Minimum 85 % de qualité lors de l'enregistrement, PNG non destructif, format à privilégier, GIF couleurs indexés.

PNG et GIF gèrent la transparence.

Format de travail conserve les calques : PDN.

**Tailles minimales :** 800x600 px pour un A4, 640x480 px pour une illustration dans la page.

# 2- Boîte à outils (F5)

|   | Rectangle de<br>sélection ( <b>S</b> ) | ▶                                                                                          | Déplacé les pixels<br>sélectionnés <b>(L</b> ) |
|---|----------------------------------------|--------------------------------------------------------------------------------------------|------------------------------------------------|
| ۶ | Sélection au lasso<br>( <b>S</b> )     | $\triangleright_{\!\!\!\!\!\!\!\!\!\!\!\!\!\!\!\!\!\!\!\!\!\!\!\!\!\!\!\!\!\!\!\!\!\!\!\!$ | Déplacer la sélection<br>( <b>M</b> )          |
| ۲ | Ellipse de<br>sélection ( <b>S</b> )   | Q                                                                                          | Zoom ( <b>Z</b> )                              |
| Ľ | Baguette magique<br>( <b>S</b> )       |                                                                                            | Panoramique ( <b>H</b> )                       |
|   | Pot de peinture<br>( <b>F</b> )        |                                                                                            | Dégradé ( <b>G</b> )                           |
| 1 | Pinceau ( <b>B</b> )                   |                                                                                            | Gomme ( <b>E</b> )                             |
| / | Crayon ( <b>P</b> )                    | Z                                                                                          | Sélecteur de couleurs<br>(K)                   |
| 2 | Tampon de<br>clonage ( <b>L</b> )      | 2                                                                                          | Recoloriage ( <b>R</b> )                       |
|   | Texte ( <b>T</b> )                     | \ 2                                                                                        | Droite / Courbe ( <b>O</b> )                   |
|   | Rectangle ( <b>O</b> )                 |                                                                                            | Rectangle à coins<br>arrondis ( <b>O</b> )     |

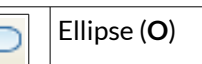

Outil forme libre (**O**)

#### 3- Propriétés de l'outil sélectionné

La barre d'outil s'affiche sous la barre standard. Exemple : Rectangle de sélection

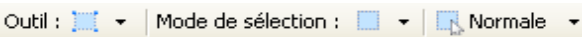

Mode de sélection : 📃

- Additionne à la sélection (Ctrl)
- Soustrait de la sélection
- Intersecte avec la sélection courante

Normale 👻

Fixé : Proportion, Taille de la sélection

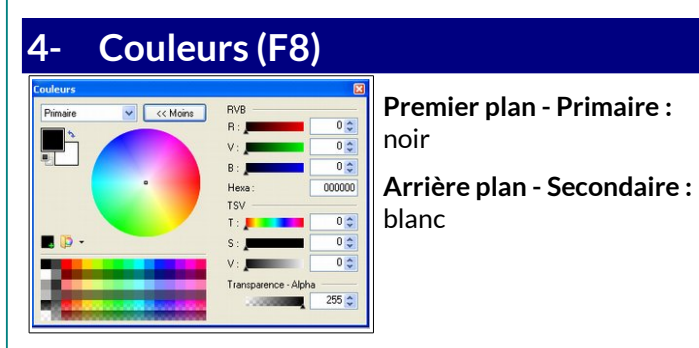

# 5- Calques (F7)

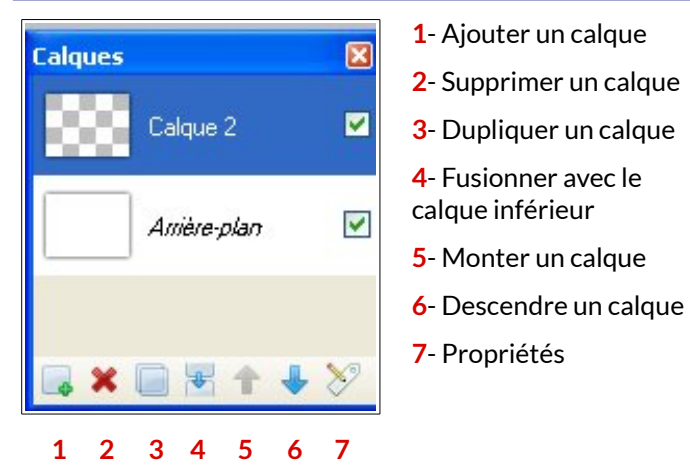

Il est également possible de gérer l'opacité des calques et leur mode (Normal, Additif, Différence, Négatif, etc...) en double cliquant dessus.

| Général - |          |
|-----------|----------|
| lom :     | Calque 2 |
| Visible   |          |
| usion -   |          |
| Mode :    | Normal   |
|           |          |

每

### 6- Opérations de base

- Redimensionner : Image > Redimensionner
- Recadrer : Image > Rogner selon la sélection
- Améliorer l'image : Ajustements > Auto-niveau
- Rendre flou : Effets > Flous > Flou gaussien
- Améliorer les couleurs : Couleurs > Auto > Balance des blancs

- Modifier l'image : Ajustements > Luminosité-Contraste et Ajustements > Teinte-Saturation

### - Copier/Coller et sélections

| Edition    |                                |                |  |  |
|------------|--------------------------------|----------------|--|--|
| 4          | Annuler                        | Ctrl+Z         |  |  |
| *          | Répéter                        | Ctrl+Y         |  |  |
| X          | Couper                         | Ctrl+X         |  |  |
| L)         | Copier                         | Ctrl+C         |  |  |
| ß          | Coller                         | Ctrl+V         |  |  |
| D          | Coller dans un nouveau calque  | Ctrl+Maj+V     |  |  |
| Ĉ          | Coller dans une nouvelle image | Ctrl+Alt+V     |  |  |
| ×          | Effacer la sélection           | Suppr          |  |  |
| ٩          | Remplir la sélection           | Retour arrière |  |  |
| 9 <u>6</u> | Inverser la sélection          | Ctrl+I         |  |  |
|            | Sélectionner tout              | Ctrl+A         |  |  |
| *          | Désélectionner                 | Ctrl+D         |  |  |

- Coller dans une nouvelle image (Ctrl+Alt+V)
- Coller dans un nouveau calque (Ctrl+Maj+V)
- Inverser la sélection (Ctrl+I)

# 8- Historique d'annulation (F6)

Édition > Annuler (Ctrl+Z) ou Édition > Répéter (Ctrl+Y) une opération.

La fenêtre permet d'annuler ou de rétablir plusieurs opérations en même temps.

| Historique               | X |
|--------------------------|---|
| intectangle de selection |   |
| 📜 Rectangle de sélection | - |
| 💓 Rectangle de sélection |   |
| 💓 Rectangle de sélection |   |
| 💓 Rectangle de sélection |   |
| 💓 Rectangle de sélection |   |
| 💓 Rectangle de sélection | = |
| 📑 Nouveau calque         | ~ |
| M (~ > M                 |   |